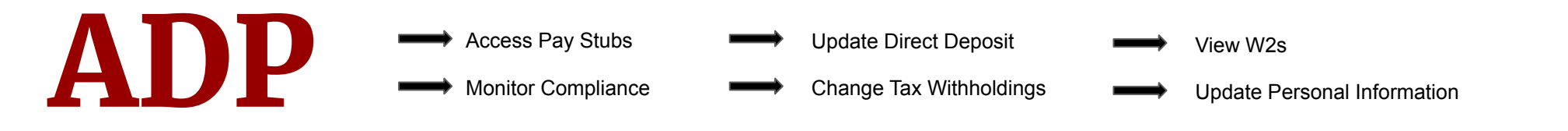

## **Registering Your Account**

| English (US) 🕶                                     | workforcenow.adp.com                                                                                  | 1. | Go to the ADP website                       |
|----------------------------------------------------|----------------------------------------------------------------------------------------------------|----|---------------------------------------------|
| User ID Administrator Sign In                      | Need an account? SIGN UP                                                                              | 2. | Select "Sign Up"                            |
| Remember My User ID 🕢<br>Password (case sensitive) | I HAVE A REGISTRATION CODE                                                                            | 3. | Select "I Have A Registration Code"         |
| SIGN IN<br>Forgot your user ID/password?           | Registration code  frankl-pay                                                                         | 4. | Enter Code: frankl-pay                      |
| Need an account? SIGN UP                           | First, we'll need your information so that we can create your account with <b>I Am Boundless, Inc</b> | 5. | Enter info and create username and password |

## **Navigating ADP**

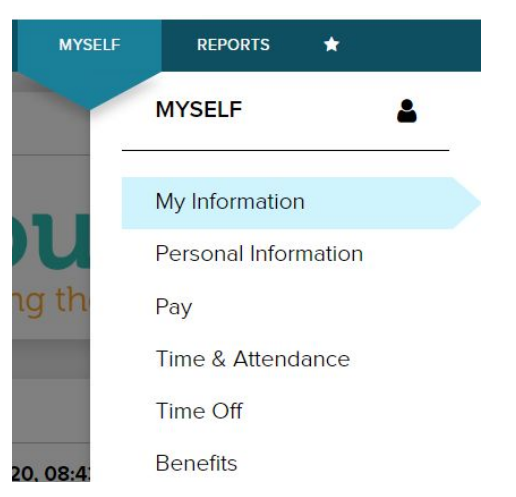

## Sign in to workforcenow.adp.com

Pay Stubs: Myself > Pay > Pay Statements
Compliance: Myself > My Information > Profile > Credentials
Direct Deposit: Myself > Pay > Payment Options
Tax Withholdings: Myself > Pay > Tax Withholdings
W2s: Myself > Pay > Annual Statements
Personal Info: Myself > My Information > Profile > Personal Info
(If applicable to position) View Benefits: Myself > Benefits > Enrollments
(If applicable to position) PTO: Myself > Time Off > Request Time Off